# ASICOMP.COM

Portal > Knowledgebase > ASI SmartBooks Knowledgebase > Supervising > How do I set up Email Notifications?

How do I set up Email Notifications?

Angie K - 2022-07-26 - in Supervising

## **Email Notifications**

This option allows lists/reports to be set up to automatically be emailed to someone at a specific time.

### <u>Setup</u>

Email notifications are set up under Tools - Financial - Service Provider.

| Tools            |                |
|------------------|----------------|
| Service Provider | 🛅 Tax          |
| Payment Method   | Tip Code Table |
| 👿 Terms          | Freight Table  |
| Finan            | cial           |

Click new to add an Email Notifications Service provider and select the type of Email Notifications.

| New  | Сору     | Save        | Delete | Cancel | Close | _    |                     | 2 |
|------|----------|-------------|--------|--------|-------|------|---------------------|---|
| Name | Email No | otification | ns     |        |       | Туре | Email Notifications | - |

The bottom expander (Email Setup) is where you will set up information regarding the SMTP Host for emailing.

| ▲ Email Setup             |                                              |    |   |              |                         |  |  |  |
|---------------------------|----------------------------------------------|----|---|--------------|-------------------------|--|--|--|
| Email Through SMTP Host 👻 |                                              |    |   | ]            | SMTP Authentication     |  |  |  |
| SMTP Host                 | mail.somewhere.com                           |    |   | SMTP Port 25 | Authentication Required |  |  |  |
| From Email Add            | From Email Address profitshield@asicomp.com  |    |   | ]            |                         |  |  |  |
| From Name                 | From Name ASI Computer Systems Support Dept. |    | ] |              |                         |  |  |  |
| Use SMTP S                | Use SMTP SSL                                 |    |   |              |                         |  |  |  |
| Send Test                 | Messag                                       | ge |   |              |                         |  |  |  |

The information in the Email Setup expander is required even if you use local email client for sending other emails in the system. Once configured properly, this process runs regardless of being logged in or out.

Click Add List to set up a list to be emailed. Default lists as well as custom created and saved lists can be emailed using this option.

| ∧ Email Lists |    |        |           |          |                      |  |
|---------------|----|--------|-----------|----------|----------------------|--|
| Pause All     |    | 0      |           |          |                      |  |
| List          | Se | hedule | Template  |          | Last Sent            |  |
| Invoices      | Q  | Paused | <b>\$</b> | Send Now | 6/24/2019 9:38:09 AM |  |
| + Add List    |    |        |           |          |                      |  |

Select a list

| Tab Name               | List Name                  | Parent List                |
|------------------------|----------------------------|----------------------------|
| (Select)               |                            |                            |
| Allocated Not Invoiced | Allocated Not Invoiced     | Allocated Not Invoiced     |
| Balance Sheet          | Standard                   | Standard                   |
| Balance Sheet          | Previous Fiscal Comparison | Previous Fiscal Comparison |
| Booked                 | Booked                     | Booked                     |
| Booked                 | - Selected Customer        | Booked                     |
| Booked                 | Booked by Customer         | Booked by Customer         |
| Chart of Accounts      | Sorted By Number           | Sorted By Number           |

Once a list is selected click on the clock icon

to setup the recurrence schedule.

| List       |   | Schedule               | Template         |          | Last Sent            |   |
|------------|---|------------------------|------------------|----------|----------------------|---|
| Invoices   | Q | Paused                 | <b>&gt;</b>      | Send Now | 6/24/2019 9:38:09 AM | ж |
| Standard   | Q | <b>Q</b>               | <b>&gt;</b>      | Send Now |                      | × |
| + Add List |   | Click to setup the rec | urrence schedule |          |                      |   |

The schedule popup will allow you to select the schedule for the list to be sent out on a routine basis. Each list can be sent daily, weekly, or monthly. You can also pause sending for one that was set up previously.

| Schedu   | er      |    |
|----------|---------|----|
| Schedule | Daily   | T  |
| At       | Pause   | VS |
| 7.4      | Daily   |    |
|          | Weekly  |    |
|          | Monthly |    |

Once a frequency for sending the list has been selected you can select when to send it.

Daily

Select a time that the list will send every day.

| Schedu   | er       |     |   |  |
|----------|----------|-----|---|--|
| Schedule | Daily    |     | - |  |
| At       | 12:00 AM | × v |   |  |
|          | -        |     |   |  |

#### Weekly

•

Select the time that the list will send on the days selected.

|                | ler                                                                                                    |
|----------------|----------------------------------------------------------------------------------------------------|
| Schedule<br>At | Weekiy 👻                                                                                                    |
| Day(s)         | <ul> <li>Monday</li> <li>Tuesday</li> <li>Wednesday</li> <li>Thursday</li> <li>Friday</li> <li>Saturday</li> <li>Sinday</li> </ul> |

#### Monthly

Select the time that the list will send out on the date selected.

| Schedu   | ler              |
|----------|------------------|
| Schedule | Monthly          |
| At       | 12:00 AM 😴 💌     |
| Day(s)   | 🖌 1 💌 day        |
|          | First 💌 Sunday 💌 |

#### Pause

The list will be paused until you select a different option.

| Schedul  |       |          |   |
|----------|-------|----------|---|
| Schedule | Pause | <b>v</b> | ß |

 $\square$ 

The template icon will allow the setup of an email template and indicates the form type the list should be generated in and attached.

| Standard Q. | Send Now                          |
|-------------|-----------------------------------|
| + Add List  | Click to setup the email template |
|             | Attachment Type PDF (.pdf)        |
|             | PDF (.pdf)                        |
|             | Excel (.xls)                      |
|             | Excel XML (.xml)                  |
|             | Comma Delimited (.csv)            |
|             | HTML (.html)                      |
|             | Word (.doc)                       |
|             | XML (.xml)                        |
|             |                                   |

- Schedule large lists to run during non-peak times. We recommend early morning before the office starts for the day. You do not have to be logged into ASI SmartBooks for the lists to be sent.
- o Schedule lists to run outside of any backup schedule.

After the list is successfully sent the last sent date will update.

| List   | Schedule              | Template | Last Sent           |     |
|--------|-----------------------|----------|---------------------|-----|
| Booked | Q. 🕒 Daily At 4:00 AM | Send Now | 1/8/2019 4:00:03 AM | (8) |

Below is a sample of an email sent from this process.

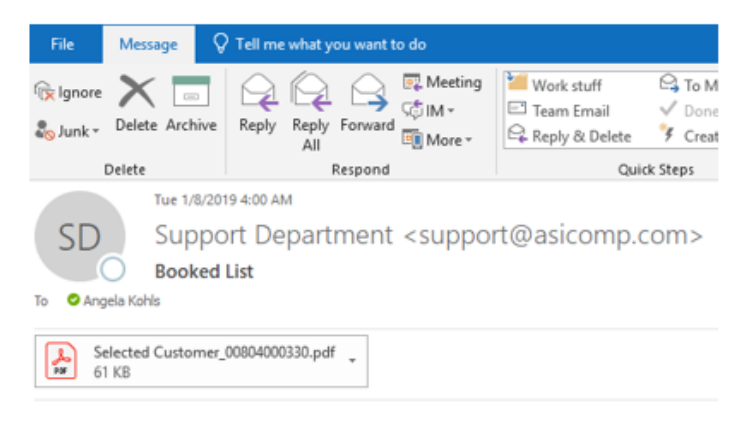

Attached is the booked list